## G Florida Government Finance Officers Association **e**-Bulletin **Accessing Your Webinar** Sign into your FGFOA Account on the FGFOA Website • Click the Webinar Sessions tab (top right of the page) Click the Join Session button G F A